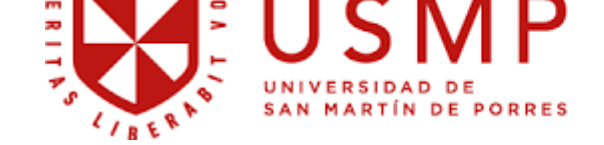

Medicina Humana

**BIBLIOTECA DE MEDICINA** 

# MANUAL DE USO

# MANUAL DE BÚSQUEDA

# REPOSITORIO ACADÉMICO USMP

Actualizado setiembre 2023

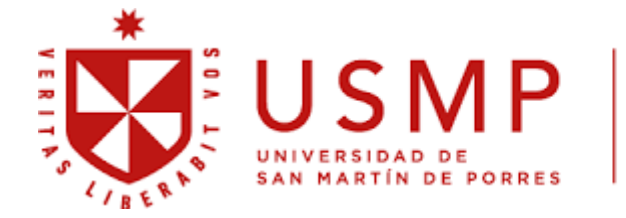

# **BIBLIOTECA DE MEDICINA**

1. Buscar en el navegador REPOSITORIO USMP o ingresar al Repositorio Académico desde el enlace: <u>https://repositorio.usmp.edu.pe/</u>

| USAN MARTIN DE POR              | P REPOSITORIO ACADÉMICO                                                         |
|---------------------------------|---------------------------------------------------------------------------------|
| ✿ Repositorio USMP              |                                                                                 |
| Buscar en todo el repositorio Q | Bienvenidos al Repositorio Institucional de la Universidad San Martín de Porres |
| Culas                           | Comunidades                                                                     |
| Formato de autorización         | Elija una comunidad para listar sus colecciones                                 |
| Manual de búsqueda en el        | Estudios Generales [1]                                                          |
| Repositorio Académico USMP      | Facultad de Ciencias Administrativas y Recursos Humanos [999]                   |
| Manual de uso ORCID             | Facultad de Ciencias Contables, Económicas y Financieras [663]                  |
| Guía para autores USMP          | Facultad de Ciencias de la Comunicación, Turismo y Psicología [1295]            |
| Documentos legales              | Facultad de Derecho [1216]                                                      |
| Política del repositorio        | Facultad de Ingeniería y Arquitectura [1063]                                    |
| Acerca del acceso abierto       | Facultad de Medicina Humana [2922]                                              |
| ISTAR                           | Facultad de Obstetricia y Enfermería [668]                                      |
| Todo el Repositorio             | Facultad de Odontología [147]                                                   |
| Comunidades & Colecciones       | Filial Norte [542]                                                              |
| Por fecha de publicación        | Filial Sur [8]                                                                  |
| Autores                         | Instituto de Gobierno y de Gestión Pública [443]                                |
| Títulos                         | Instituto para la Calidad de la Educación [851]                                 |
| Materias                        | Revistas USMP [446]                                                             |

2. En la parte izquierda podrá observar la sección "Guías", con documentos relevantes para autores:

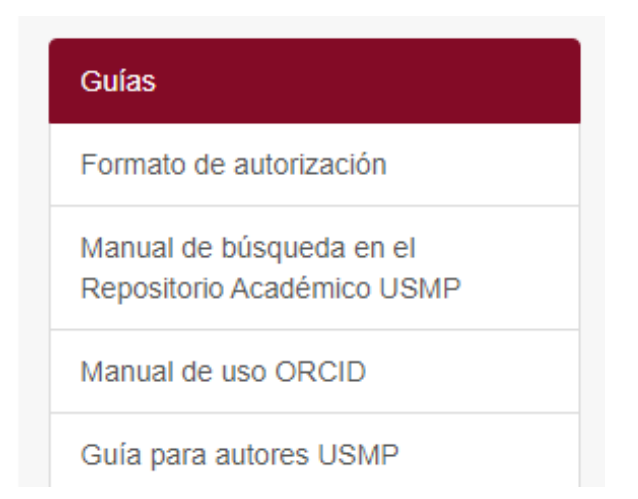

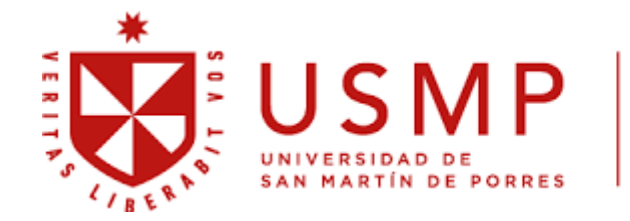

# **BIBLIOTECA DE MEDICINA**

\*Entre los documentos importantes para autores y asesores se encuentran:

| I                                            | Formato de autorización                                                                                                    | Manual de registro en ORCID                                           |
|----------------------------------------------|----------------------------------------------------------------------------------------------------|-----------------------------------------------------------------------|
| REPOSITORI<br>ACADÉMICO<br>Formati<br>Contor | 0 DDE AUTORIZACIÓN PARA PUBLICACIÓN DE TESIS Y TRABAJOS DE INVESTIGACIÓN me «I Reglamento del Presostorio Nacional de Trabajos de Investigación – REIVATI. Resolución del Consejo Directivo de SUNEDU No 033-2016-SUNEDU ICO | SISTEMA DE BIBLIOTECAS<br>Universidad de san martin de Porres         |
| L                                            | Apellidos y nombres  Apellidos y nombres Correo electrónico Numero de celular DATIS DE LA OBRA                                                                                                    | MANUAL DE REGISTRO<br>ORCID<br>Connecting Research<br>and Researchers |
|                                              | TÍTULO DEL TRABAJO DE INVESTIGACIÓN PARA OPTAR EL TÍTULO PROFESIONAL O GRADO ACADÉMICO ASESOR(ES)                                                                                                    | Z / B E B                                                             |

### Guía para autores USMP

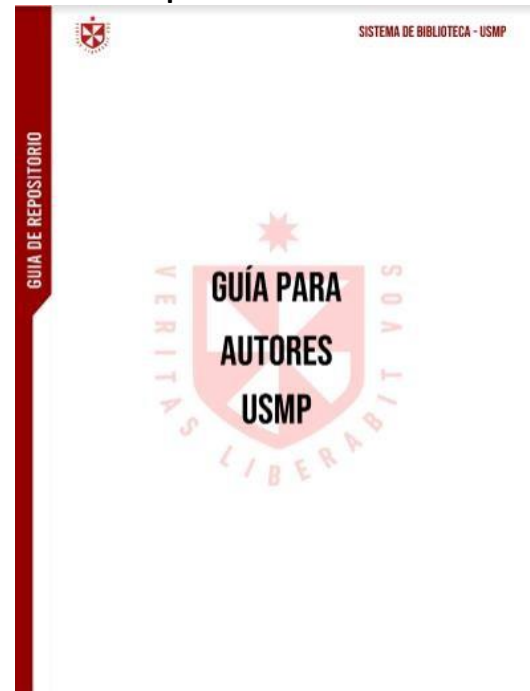

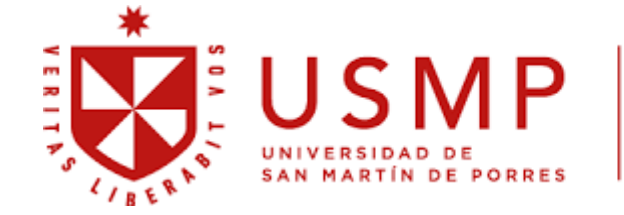

# **BIBLIOTECA DE MEDICINA**

 Para realizar una búsqueda, puede ir a la sección "Todo Dpace" y podrá seleccionar por Comunidades y colecciones, por fecha de publicación, por autores, por títulos o por palabras claves (1) Si es una búsqueda específica, puede ir a la caja de búsqueda (2)

| Buscar en todo el repositorio Q                        |   |
|--------------------------------------------------------|---|
| Guías (1                                               | ) |
| Formato de autorización                                |   |
| Manual de búsqueda en el<br>Repositorio Académico USMP |   |
| Manual de uso ORCID                                    |   |
| Guía para autores USMP                                 |   |
| Documentos legales                                     |   |
| Política del repositorio                               |   |
| Acerca del acceso abierto                              |   |
| LISTAR (2)                                             |   |
| Todo el Repositorio                                    |   |
| Comunidades & Colecciones                              | Z |
| Por fecha de publicación                               |   |
| Autores                                                | / |
| Títulos                                                |   |
| Materias                                               | _ |
| MI CUENTA                                              |   |
| Acceder                                                |   |
| Registro                                               |   |
| FILTRAR BÚSQUEDA                                       |   |

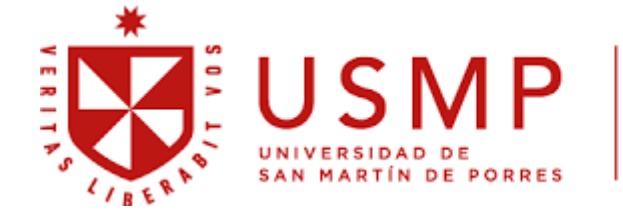

# **BIBLIOTECA DE MEDICINA**

\* Si busca por Comunidades y colecciones, aparecerá un símbolo "+". Al darle clic se abre unasubcomunidad hasta llegar a una colección.

| Buscar en todo el repositorio Q                        | Comunidades                                                                              |
|--------------------------------------------------------|------------------------------------------------------------------------------------------|
| Guías                                                  | Elija una comunidad para listar sus colecciones                                          |
| Formato de autorización                                | Estudios Generales [1]                                                                   |
| Manual de búsqueda en el<br>Repositorio Académico USMP | + Facultad de Ciencias Administrativas y Recursos Humanos [999]                          |
| Manual de uso ORCID                                    | + Facultad de Ciencias Contables, Económicas y Financieras [663]                         |
| Guía para autores USMP                                 | <ul> <li>Facultad de Ciencias de la Comunicación, Turismo y Psicología [1295]</li> </ul> |
| Documentos legales                                     | + Facultad de Derecho [1216]                                                             |
| Política del repositorio                               | + Facultad de Ingeniería y Arquitectura [1063]                                           |
| Acerca del acceso abierto                              | + Facultad de Medicina Humana [2922]                                                     |
| LISTAR                                                 | + Facultad de Obstetricia y Enfermería [668]                                             |
| Todo el Repositorio                                    | + Facultad de Odontología [147]                                                          |
| Comunidades & Colecciones                              | + Filial Norte [542]                                                                     |
| Por fecha de publicación                               | + Filial Sur [8]                                                                         |
| Autores                                                | + Instituto de Gobierno y de Gestión Pública [443]                                       |
| Títulos                                                | Instituto para la Calidad de la Educación [851]                                          |
| Materias                                               | + Revistas USMP [446]                                                                    |
| MI CUENTA                                              | Sistema de Bibliotecas [1]     SIBUS                                                     |

# Repositorio USMP / Lista de comunidades Buscar en todo el repositorio.

# REPOSITORIO ACADÉMICO

| Buscar en todo el repositorio                          | Comunidades                                                                        |
|--------------------------------------------------------|------------------------------------------------------------------------------------|
| Guías                                                  | Ellja una comunidad para listar sus colecciones                                    |
| Formato de autorización                                | Estudios Generales [1]                                                             |
| Manual de búsqueda en el<br>Repositorio Académico USMP | Encuentros [1]<br>Revista virtual                                                  |
| Manual de uso ORCID                                    | + Facultad de Ciencias Administrativas y Recursos Humanos (999)                    |
| Guía para autores USMP                                 | <ul> <li>Facultad de Ciencias Contables, Económicas y Financieras [663]</li> </ul> |
| Documentos legales                                     | + Facultad de Ciencias de la Comunicación, Turismo y Psicología                    |
| Política del repositorio                               | [1295]                                                                             |
| Acerca del acceso abierto                              | + Facultad de Derecho [1216]                                                       |
| LISTAR                                                 | + Facultad de Ingeniería y Arquitectura (1063)                                     |
| Todo el Repositorio                                    | Facultad de Medicina Humana [2922]                                                 |
| Comunidades & Colecciones                              | + Facultad de Obstetricia y Enfermería [668]                                       |
| Por fecha de publicación                               | + Facultad de Odontología [147]                                                    |
| Autores                                                | + Filial Norte [542]                                                               |
| Títulos                                                | + Filial Sur [8]                                                                   |
| 11003                                                  | + Instituto de Gobierno y de Gestión Pública [443]                                 |
| Materias                                               | Instituto para la Calidad de la Educación (851)                                    |
| MI CUENTA                                              |                                                                                    |
| Acceder                                                |                                                                                    |
| Registro                                               | Sistema de Bibliotecas [1]                                                         |

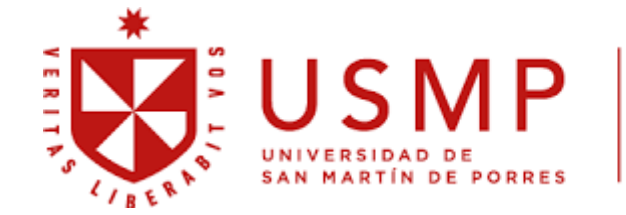

# **BIBLIOTECA DE MEDICINA**

\*Si busca por fecha de publicación, podrá buscar en la caja de búsqueda o elegir el año depublicación. También puede darle en el símbolo en circulo para seleccionar los filtros que aparecen.

| Buscar en el Repositorio                               |                                                                                                    |                                                                                                    |                                                |
|--------------------------------------------------------|----------------------------------------------------------------------------------------------------|----------------------------------------------------------------------------------------------------|------------------------------------------------|
| ) Esta comunidad                                       | Saltar a un punto del índice:                                                                                                    | O introducir un año:                                                                                                    |                                                |
| Guías                                                  | Mostrando (toms 1 20 do 2022                                                                                                    |                                                                                                    | く                                              |
| Formato de autorización                                |                                                                                                    | J                                                                                                    | (                                              |
| Manual de búsqueda en el<br>Repositorio Académico USMP | Received in According to Section 10                                                                                                    | Frecuencia de infección puerperal en gestantes a término<br>citológico de vaginosis bacteriana en la Clínica Alberto Sal<br>Callao                                            | título<br>fecha de publicación                 |
| Manual de uso ORCID                                    | PRECEDENCE INCOMPLETING AND ADDRESS OF THE OWNER OF THE OWNER OF THE OWNER OF THE OWNER OF THE OWNER OWNER                                                                                                    | Tinoco Solórzano, Juan Amilcar (Universidad de San Martín de Porres, 1<br>Acceso abierto                                                                                      | fecha de envío                                 |
| Guía para autores USMP                                 |                                                                                                    | Analiza si existe relación entre la vaginosis bacteriana y la infección pu<br>diagnóstico de vaginosis bacteriana en las gestantes a término<br>secreciones cónico-vaginales. | <ul> <li>ascendente<br/>descendente</li> </ul> |
| Documentos legales                                     | National States, Wind in March (March)<br>(March 1994)                                                                                                    |                                                                                                    |                                                |
| Política del repositorio                               |                                                                                                    |                                                                                                    | 5                                              |
| Acerca del acceso abierto                              |                                                                                                    | A Novel Locus (RP24) for X-linked Retinitis Pigmentosa M                                                                                                    | ✓ 20                                           |
| TAP                                                    | A Model Lease of the A field of Records Program Strate or Segment States of<br>Sector Strates and Sector States and Sector States and Sector | Gieser, Linn; Fujita, Ricardo; Göring, Harald H.H.; Ott, Jurg; Hoffman, Del                                                                                                   | 40                                             |
| Tada al Danasitada                                     | The set of the set of the set of    | Birch, David G.; Jacobson, Samuel G.; Swaroop, Anand (Cell Press, 199                                                                                                    | 60                                             |
| Todo el Repositorio                                    |                                                                                                    | Acceso abierto                                                                                                    | 80                                             |
| Comunidades & Colecciones                              | We have a particular the carbon constrained with the carbon constrained without the carbon constrained with the carbon constrained with the      | Xp11.3-11.23 and Xp21.1, respectively. RP3 appears to account for 7(                                                                                                    | 100                                            |
| Por fecha de publicación                               |                                                                                                    | mutations in the RPGR gene                                                                                                    |                                                |
| Autores                                                | A service of the service of the serv   |                                                                                                    |                                                |
| Títulos                                                |                                                                                                    |                                                                                                    |                                                |
|                                                        |                                                                                                    | Five Novel RPGR Mutation in brief: Mutations in Families wi                                                                                                    | th XLinked Retinitis                           |

\*Si busca por Autores, podrá buscar en la caja de búsqueda o elegir la primera letra del primerapellido del autor.

| Buscar en todo el repositorio Q                                      | Listar Facultad de Medicina Humana por autor            |   |
|----------------------------------------------------------------------|---------------------------------------------------------|---|
| <ul> <li>Buscar en el Repositorio</li> <li>Esta comunidad</li> </ul> | 0-9 A B C D E F G H I J K L M N O P Q R S T U V W X Y Z |   |
| Guías                                                                | O introducir las primeras letras: Ir                    | - |
| Formato de autorización                                              |                                                         | ~ |
| Manual de búsqueda en el<br>Repositorio Académico USMP               | Nombre de los autores 0761-009 Study Group [1]          |   |
| Manual de uso ORCID                                                  | Abad Garcia, Jimena Marisol [1]                         |   |
| Guía para autores USMP                                               | Abanto Martínez, Brian Arturo [1]                       |   |
| Documentos legales                                                   | Abanto-Cabeza, C. [1]                                   |   |
| Política del repositorio                                             | Abarca-Acuña, Bryan [1]                                 |   |
| Acerca del acceso abierto                                            | Abarca-Barriga, Hugo [1]                                |   |
| LISTAD                                                               | Abasolo Quispe, Camila Fernanda [1]                     |   |
| Todo el Repositorio                                                  | Abe-Sandes, Kiyoko [1]                                  |   |
| Comunidades & Colecciones                                            | Abraham, Daniela Paola [1]                              |   |
| Por facha do publicación                                             | Abregu Carbonero, Daphne Millene [1]                    |   |
|                                                                      | Abregú Meza, Ruth Angélica [1]                          |   |
| Autores                                                              | Abu-Sabbah Mitre, Sara [1]                              |   |
| Títulos                                                              | Abugattas Saba, Julio Elías [1]                         |   |
| Materias                                                             | Abuhadba Miranda, Carlos Antonio [1]                    |   |

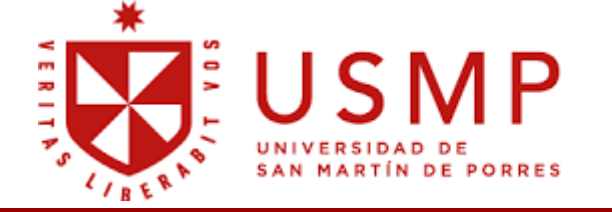

# **BIBLIOTECA DE MEDICINA**

### \*Si busca por Títulos, podrá buscar en la caja de búsqueda o elegir la primera letra del título.

| Buscar en todo el repositorio Q                                                                                                    | Listar Facultad                                                                                                    | de Medicina Humana por título                                                                                                    |
|----------------------------------------------------------------------------------------------------|----------------------------------------------------------------------------------------------------|----------------------------------------------------------------------------------------------------|
| <ul> <li>Buscar en el Repositorio</li> <li>Esta comunidad</li> </ul>                                                                                                    | 0-9 A B C D E F G                                                                                                    | H I J K L M N O P Q R S T U V W X Y Z                                                                                                    |
| Guías                                                                                                    | O introducir las primeras letra                                                                                                    | is: Ir                                                                                                    |
| Formato de autorización                                                                                                    | Mostrando items 1-20 de 2922                                                                                                    | Q                                                                                                    |
| Manual de búsqueda en el         Repositorio Académico USMP         Manual de uso ORCID         Guía para autores USMP         Documentos legales         Política del repositorio | <section-header><section-header><section-header><section-header><section-header><section-header><section-header><section-header><section-header></section-header></section-header></section-header></section-header></section-header></section-header></section-header></section-header></section-header>                                                                                                    | A 20-year experience in unilateral cleft lip repair: From Millard to the triple unilimb Z-plasty technique<br>Rossell-Perry, Percy (Wolters Kluwer - Medknow, 2016)<br>Access abierto<br>Background: This study describes a 20-year experience of treating patients with unilateral cleft lip.<br>During this time, various techniques were used including Millard's technique and its modification and<br>two types of |
| Acerca del acceso abierto                                                                                                    | () U Oral Res                                                                                                    | A comparative study of digital lateral radiography and virtual cone-beam computed                                                                                                    |
| LISTAR                                                                                                    | E companito cado de fatta de companya de la companya de la companya<br>Esta de la companya de la companya de la companya de la companya de la companya de la companya de la companya de la companya de la companya de la companya de la companya de la companya de la companya de la companya de la companya de la | assisted cephalogram in cephalometric measurements                                                                                                    |
| Todo el Repositorio                                                                                                    | An experimental sector of the sector of the sector of t    | Calle-Morocho, Jesica; Morales-Vadillo, Katael; Guevara-Canale, Janet; Alva-Cuneo, Carlos (Facultad<br>de Odontología, Universidad de Concepción, Chile., 2018-11-30)                                                                                                    |
| Comunidades & Colecciones                                                                                                    | New of the second second secon | <ul> <li>Decess discrepancies in cephalometric measurements from digital lateral radiography<br/>and virtual cons-beam commuted assisted tomography centralogram. Materials and methods: Entry</li> </ul>                                                                                                    |
| Por fecha de publicación                                                                                                    | Mill Strategies and Strategies and Strategies an    | digital lateral radiographs                                                                                                    |
| Autores                                                                                                    | The second second secon |                                                                                                    |
| Títulos                                                                                                    |                                                                                                    |                                                                                                    |
| Materias                                                                                                    | and the second diversion of the second diversion of th | A genome-wide association study of variations in maternal cardiometabolic genes                                                                                                    |

\*Si busca por Materia, podrá buscar en la caja de búsqueda o elegir una letra relacionada al tema de Interés.

| UNIVERSIDAD DE P                                                     | PREPOSITORIO ACADÉMICO                                             |
|----------------------------------------------------------------------|--------------------------------------------------------------------|
| Repositorio USMP / Facultad de                                       | e Medicina Humana / Listar Facultad de Medicina Humana por materia |
| Buscar en todo el repositorio Q                                      | Listar Facultad de Medicina Humana por materia                     |
| <ul> <li>Buscar en el Repositorio</li> <li>Esta comunidad</li> </ul> |                                                                    |
| Guías                                                                | Mostrando (tems 1-20 de 3765                                       |
| Formato de autorización                                              | Materias                                                           |
| Manual de búsqueda en el<br>Repositorio Académico USMP               | Abdomen [2]                                                        |
| Manual de uso ORCID                                                  | Abdomen agudo [2]                                                  |
| Guía para autores USMP                                               | Abdomen/anatomía & histología [1]                                  |
| Documentos legales                                                   | Abdomen/cirugía [1]                                                |
| Política del repositorio                                             | Abdomen/diagnóstico por imagen [1]                                 |
| Aseres del aseres abierte                                            | Abdominoplastia [2]                                                |
| Acerca del acceso abierto                                            | Aberraciones cromosómicas [1]                                      |
| LISTAR                                                               | Ablación por catéter [1]                                           |
| Iodo el Repositorio                                                  | Aborto [6]                                                         |
| Comunidades & Colecciones                                            | Aborto espontáneo [1]                                              |
| Por fecha de publicación                                             | Aborto incompleto [4]                                              |
| Autores                                                              | Aborto inducido [1]                                                |
| Títulos                                                              | Aborto retenido [3]                                                |
| Materias                                                             | Absceso intraabdominal [1]                                         |
| Esta comunidad                                                       | Absentismo [2]                                                     |
| Por fecha de publicación                                             | Absorción vaginal [1]                                              |
|                                                                      | Abuso sexual [2]                                                   |

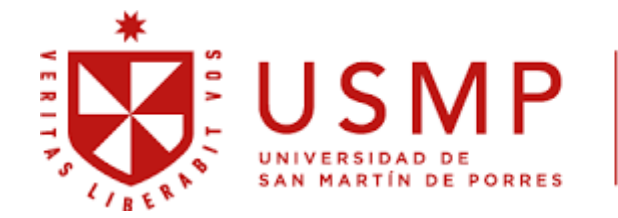

### **BIBLIOTECA DE MEDICINA**

4. Una vez tenga la selección del trabajo, para la consulta de este debe identificar quétipo de acceso es: Abierto, Embargado o Restringido

| 1     |                                          | NUPONTOKA<br>NCADDAROU<br>URAR |
|-------|------------------------------------------|--------------------------------|
|       | NEXTON RESIDUTION                        |                                |
| 10000 | Allowed of address of all of the         | NO<br>PORCO BIN<br>A. MORE, P  |
|       | PROFILES                                 |                                |
|       | 10-10-10-10-10-10-10-10-10-10-10-10-10-1 |                                |
|       | una meni<br>ma                           |                                |
|       |                                          |                                |

Factores asociados a complicaciones posoperatorias de abdomen agudo quirúrgico en pacientes adultos mayores en un Hospital Nivel II Periodo 2009 a 2013 Fernández Reyes, Yanina Melisa (Universidad de San Martín de Porres, 2014) ▲Acceso abierto La edad geriátrica se relaciona a mayores casos de complicaciones posquirúrgicas en cuadros de Abdomen Agudo Quirúrgico. Debido a esto el siguiente estudio busca identificar qué factores se relacionan en mayor magnitud a ...

Al hacer clic en el título, nos llevará al registro, donde se observa la opción de "Descargar" para tener acceso al archivo .pdf., el año de publicación, resumen, nombres del autor, el enlace del registro (URI) y el tipo de colección. Si se quiere visualizar más información se debe dar clic en "Mostrar el registro completo del ítem"

Factores predictivos asociados a progresión de ventilación asistida en niños con neumonía complicada Hospital Alberto Sabogal Sologuren 2022

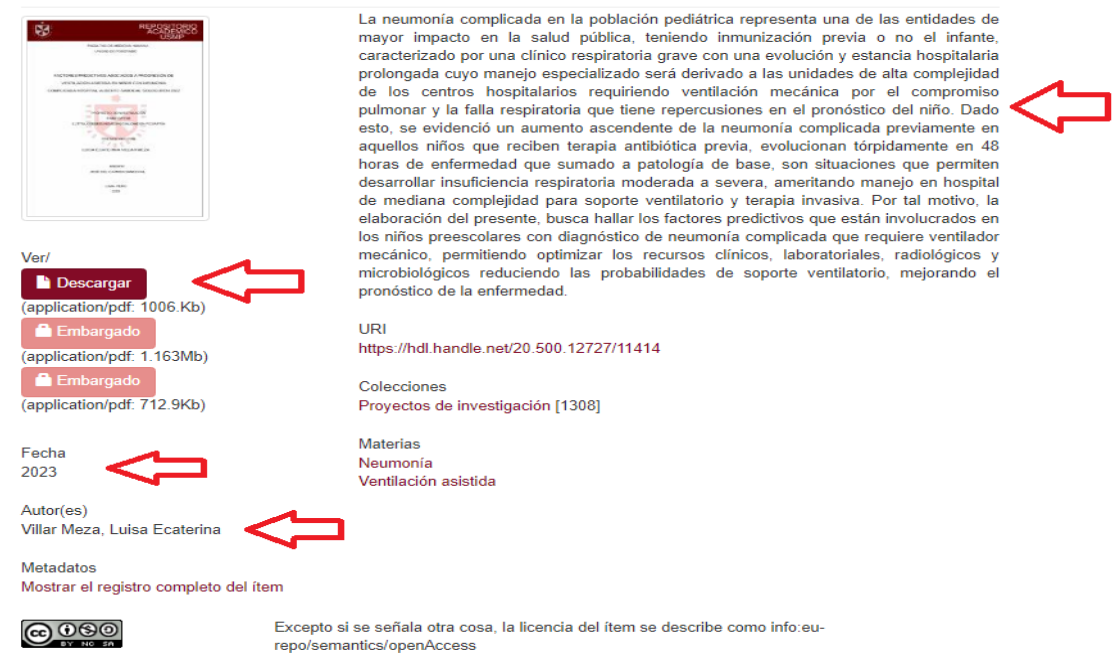

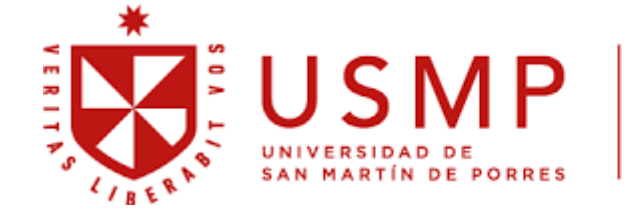

presenta un enfoque ...

## **BIBLIOTECA DE MEDICINA**

# \*Embargado: Pdf del trabajo completo disponible para descarga después de un periodo derestricción (indicado por el autor)

| 8       | 12437 H                                                                                                    |
|---------|----------------------------------------------------------------------------------------------------|
|         | and L'Anna                                                                                                    |
| 1       | CONJUSTICE AND ADDRESS OF ADDRESS OF ADDRESS |
| 100.710 | A COMPANY AND A COMPANY AND A  |
|         | -n_2**                                                                                                    |
|         |                                                                                                    |

El sistema intranet en la modalidad virtual y la gestión académica en el Instituto Superior Khipu del Cusco 2021 Añazco Durand, Oscar (Universidad de San Martín de Porres, 2022) Embargado La presente investigación tuvo como objetivo identificar la relación entre la percepción del sistema intranet en la modalidad virtual y la gestión académica en el IESP Khipu del Cusco 2021, el estudio

\*Restringido: Pdf del trabajo completo no disponible para descarga, solo portada. Solo se accederá al archivo .pdf con previa autorización del autor del trabajo académico.

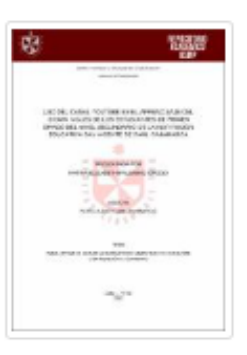

Uso del canal Youtube en el aprendizaje del idioma Inglés de los estudiantes de primer grado del nivel secundario de la Institución Educativa San Vicente de Paúl Cajamarca

Palomino Idrogo, Kathia Elizabeth (Universidad de San Martín de Porres, 2022)

La investigación tuvo como objetivo principal, determinar de qué manera influye el uso del Canal YouTube en el aprendizaje del idioma inglés en los alumnos del primer grado del nivel secundario de la institución educativa ...